# Determining the Last Date of Attendance (LDA)

# Overview

Accurately recording student attendance is essential for ensuring student success and maintaining compliance with financial aid regulations. The college's **Attendance Requirements and Administrative Withdrawal Policy** establishes guidelines for tracking attendance and determining the **Last Date of Attendance (LDA)** when a student drops a course or is administratively withdrawn.

The LDA refers to the last date a student:

- Physically attended a seated class
- Actively participated in an online class

Below are the procedures for determining LDAs for different class formats.

## Seated, Hybrid, and Live Online Classes

**Policy 2.61:** Attendance in a **seated or hybrid course** means being physically present in class. Additional attendance criteria are set by the instructor and must be included in the syllabus. **Live online courses** also follow scheduled attendance requirements.

### **Steps to Record and Determine LDA:**

- 1. Instructors must take attendance in Canvas for all seated, hybrid, and live online classes.
- 2. To determine LDA:
  - Navigate to the **Attendance Module** in Canvas.
  - Click on **"Report"** → **"Last Day of Attendance"**.
- 3. Students who have dropped the course will be marked with a **small "W"** ( $^{100}$ ) next to their name in the report.
- 4. If a student only attended the first day and never returned, their LDA is the date of their last recorded attendance (e.g., **June 3** in the example below).

| Date of Last Attendance Sontact Hours Attendance by Sequence |            |                | Report across this timetable $\checkmark$ |   |
|--------------------------------------------------------------|------------|----------------|-------------------------------------------|---|
| irst Name                                                    | Student ID | First Attended | Last Attended                             | * |
|                                                              | 0962551    | 3 Jun 2024     | 24 Jun 2024                               |   |
|                                                              | 0998682    | 3 Jun 2024     | 24 Jun 2024                               |   |
| AN                                                           | 0938152    | 3 Jun 2024 <   | 3 Jun 2024                                |   |
|                                                              | 0922241    | 3 Jun 2024     | 24 Jun 2024                               |   |
|                                                              | 0938232    | 3 Jun 2024     | 24 Jun 2024                               |   |
|                                                              | 0962432    | 3 Jun 2024     | 24 Jun 2024                               |   |
|                                                              |            |                |                                           |   |

## **Online Classes**

**Policy 2.61:** Attendance in an online course is defined as active participation in an academically related activity. At least one academically related activity should be conducted each week.

# Examples of Qualifying Academic Activities:

- ✓ Submitting assignments
- ✓ Taking exams or quizzes
- ✓ Posting in discussions
- ✓ Participating in group projects
- ✓ Emailing the instructor about course-related content

## X Merely logging in or accessing materials does NOT count as attendance.

### Challenges with Online LDA Determination:

- Some courses use **third-party software** that does not sync with Canvas. Instructors must check those systems for student participation.
- If a student completes work before the official start date but does not participate after the course begins, they should be marked as "Never Attended" and dropped during roster cleanup.

### LDA for Administrative Withdrawal

When determining LDA for administrative withdrawals, the gradebook is the best tool.

### **Steps to Determine LDA:**

- 1. Sort the gradebook by due date to identify a pattern of missed assignments.
- 2. Locate the last completed assignment or activity before a student stopped participating.
- 3. Record that date as the LDA.

The following shows a student who has missed four assignments, in order of due date, compared to the first student who has completed all assignments. The date of the last completed activity would be recorded as the LDA.

| 3 | 15 | 5 | 4 | 25 |
|---|----|---|---|----|
| 4 | 0  | 0 | 0 | 0  |

#### LDA for Students Who Drop a Class

If a student drops a course, their LDA must be recorded before they disappear from the gradebook.

#### **Steps to Determine LDA for Dropped Students:**

- 1. Click on "People" on the list to the left of the Canvas class. A list of all students and instructors will be shown. The last activity column is the last time they logged in. So, this is not always the best date to use.
- 2. Click on the student's name (inactive will be next to the student's name)
- 3. Click the student's name, then select "Access Report".

|   | More About This User    |
|---|-------------------------|
|   | ⁺⊴ Grades               |
|   | ⊠ Send Message          |
| < | C Access Report         |
|   | පි User Account Details |

4. Review the **Times Participated** column to find the last meaningful academic activity (2/14 in example below).

| 32   Feb 21, 2024 3:37PM     2   Feb 21, 2024 3:36PM     4   Feb 21, 2024 3:35PM     2   Feb 21, 2024 3:32PM     2   Feb 21, 2024 3:32PM     2   Feb 21, 2024 3:32PM     3   Feb 21, 2024 3:31PM     4   Feb 21, 2024 3:31PM     4   Feb 21, 2024 3:31PM     4   Feb 21, 2024 3:31PM     43   Feb 21, 2024 3:31PM     43   Feb 21, 2024 3:31PM     12   Feb 21, 2024 3:31PM     13   Feb 21, 2024 3:31PM     14   Feb 21, 2024 3:31PM     15   Feb 21, 2024 3:31PM     16   Feb 21, 2024 3:31PM     17   Feb 21, 2024 3:31PM     18   Feb 21, 2024 3:31PM     19   Feb 21, 2024 3:31PM     10   Feb 21, 2024 3:31PM     14   Feb 21, 2024 3:31PM     15   Feb 21, 2024 3:31PM     16   Feb 14, 2024 2:42PM     17   Feb 14, 2024 1:01PM     18   Feb 14, 2024 1:2:59PM     19   Feb 14, 2024 12:59PM | Times<br>Viewed | Times<br>Participated | Last Viewed          |
|----------------------------------------------------------------------------------------------------|-----------------|-----------------------|----------------------|
| 2   Feb 21, 2024 3:36PM     4   Feb 21, 2024 3:35PM     2   Feb 21, 2024 3:32PM     2   Feb 21, 2024 3:32PM     2   Feb 21, 2024 3:32PM     3   Feb 21, 2024 3:31PM     4   Feb 21, 2024 3:31PM     4   Feb 21, 2024 3:31PM     4   Feb 21, 2024 3:31PM     43   Feb 21, 2024 3:31PM     12   Feb 21, 2024 3:31PM     12   Feb 21, 2024 3:31PM     13   Feb 21, 2024 3:31PM     14   Feb 21, 2024 3:31PM     15   Feb 21, 2024 3:31PM     16   Feb 21, 2024 3:31PM     17   Feb 21, 2024 3:31PM     18   Feb 14, 2024 2:42PM     19   Feb 21, 2024 3:31PM     10   Feb 14, 2024 2:42PM     11   Feb 14, 2024 2:42PM     12   Feb 14, 2024 1:01PM     13   Feb 14, 2024 1:2:59PM     14   Feb 14, 2024 1:2:59PM     15   Feb 14, 2024 12:59PM     16   Feb 14, 2024 12:59PM                           | 32              |                       | Feb 21, 2024 3:37PM  |
| 4 Feb 21, 2024 3:35PM   2 Feb 21, 2024 3:32PM   2 Feb 21, 2024 3:32PM   2 Feb 21, 2024 3:31PM   3 Feb 21, 2024 3:31PM   4 Feb 21, 2024 3:31PM   4 Feb 21, 2024 3:31PM   43 Feb 21, 2024 3:31PM   22 Feb 21, 2024 3:31PM   1 Feb 21, 2024 3:31PM   12 Feb 21, 2024 3:31PM   13 Feb 21, 2024 3:31PM   14 Feb 21, 2024 3:31PM   15 Feb 21, 2024 3:31PM   16 Feb 21, 2024 3:31PM   16 Feb 21, 2024 2:31PM   17 Feb 14, 2024 2:42PM   18 Feb 14, 2024 2:42PM   19 Feb 14, 2024 1:21PM   10 Feb 14, 2024 1:2:59PM   3 1.0 Feb 14, 2024 1:2:59PM                                                                                                    | 2               |                       | Feb 21, 2024 3:36PM  |
| 2   Feb 21, 2024 3:32PM     2   Feb 21, 2024 3:32PM     2   Feb 21, 2024 3:31PM     3   Feb 21, 2024 3:31PM     4   Feb 21, 2024 3:31PM     1   Feb 21, 2024 3:31PM     43   Feb 21, 2024 3:31PM     22   Feb 21, 2024 3:31PM     1   Feb 21, 2024 3:31PM     12   Feb 21, 2024 3:31PM     13   Feb 21, 2024 3:31PM     14   Feb 21, 2024 3:31PM     15   Feb 21, 2024 2:31PM     16   Feb 21, 2024 2:31PM     17   Feb 14, 2024 2:42PM     18   Feb 14, 2024 2:58PM     19   Feb 14, 2024 1:01PM     10   Feb 14, 2024 1:2:59PM     3   1.0                                                                                                    | 4               |                       | Feb 21, 2024 3:35PM  |
| 2     Feb 21, 2024 3:32PM       2     Feb 21, 2024 3:31PM       3     Feb 21, 2024 3:31PM       4     Feb 21, 2024 3:31PM       1     Feb 21, 2024 3:31PM       43     Feb 21, 2024 3:31PM       22     Feb 21, 2024 3:31PM       12     Feb 21, 2024 3:31PM       15     Feb 21, 2024 3:31PM       16     Feb 21, 2024 2:58PM       2     Feb 14, 2024 2:42PM       2     Feb 14, 2024 2:58PM       1     Feb 14, 2024 1:01PM       1     Feb 14, 2024 1:259PM       3     1.0     Feb 14, 2024 1:259PM                                                                                                    | 2               |                       | Feb 21, 2024 3:32PM  |
| 2     Feb 21, 2024 3:31PM       3     Feb 21, 2024 3:31PM       4     Feb 21, 2024 3:31PM       4     Feb 21, 2024 3:31PM       1     Feb 21, 2024 3:31PM       43     Feb 21, 2024 3:31PM       43     Feb 21, 2024 3:31PM       12     Feb 21, 2024 3:31PM       12     Feb 21, 2024 3:31PM       14     Feb 21, 2024 3:31PM       15     Feb 21, 2024 3:31PM       16     Feb 21, 2024 2:58PM       2     Feb 14, 2024 2:42PM       2     Feb 14, 2024 2:42PM       1     Feb 14, 2024 1:01PM       1     Feb 14, 2024 1:259PM       3     1.0     Feb 14, 2024 1:259PM                                                                                                    | 2               |                       | Feb 21, 2024 3:32PM  |
| 3     Feb 21, 2024 3:31PM       4     Feb 21, 2024 3:31PM       1     Feb 21, 2024 3:31PM       43     Feb 21, 2024 3:31PM       22     Feb 21, 2024 3:31PM       12     Feb 21, 2024 3:31PM       1     Feb 21, 2024 3:31PM       1     Feb 21, 2024 3:31PM       1     Feb 21, 2024 3:30PM       1     Feb 21, 2024 3:30PM       16     Feb 21, 2024 2:58PM       2     Feb 14, 2024 2:42PM       2     Feb 14, 2024 1:01PM       1     Feb 14, 2024 1:259PM       3     1.0     Feb 14, 2024 1:259PM                                                                                                    | 2               |                       | Feb 21, 2024 3:31PM  |
| 4     Feb 21, 2024 3:31PM       1     Feb 21, 2024 3:31PM       43     Feb 21, 2024 3:31PM       22     Feb 21, 2024 3:31PM       12     Feb 21, 2024 3:31PM       1     Feb 21, 2024 3:31PM       1     Feb 21, 2024 3:31PM       1     Feb 21, 2024 3:31PM       1     Feb 21, 2024 3:31PM       16     Feb 21, 2024 2:58PM       2     Feb 14, 2024 2:42PM       2     Feb 14, 2024 1:01PM       1     Feb 14, 2024 1:55PM       3     1.0     Feb 14, 2024 1:55PM                                                                                                    | 3               |                       | Feb 21, 2024 3:31PM  |
| 1     Feb 21, 2024 3:31PM       43     Feb 21, 2024 3:31PM       22     Feb 21, 2024 3:31PM       12     Feb 21, 2024 3:31PM       1     Feb 21, 2024 3:31PM       1     Feb 21, 2024 3:31PM       1     Feb 21, 2024 2:31PM       16     Feb 21, 2024 2:58PM       2     Feb 14, 2024 2:42PM       2     Feb 14, 2024 1:01PM       1     Feb 14, 2024 1:55PM       3     1.0     Feb 14, 2024 1:255PM                                                                                                    | 4               |                       | Feb 21, 2024 3:31PM  |
| 43     Feb 21, 2024 3:31PM       22     Feb 21, 2024 3:31PM       12     Feb 21, 2024 3:31PM       1     Feb 21, 2024 3:00PM       16     Feb 21, 2024 2:58PM       4     Feb 14, 2024 2:42PM       2     Feb 14, 2024 1:01PM       1     Feb 14, 2024 1:01PM       1     Feb 14, 2024 1:55PM       3     1.0                                                                                                    | 1               |                       | Feb 21, 2024 3:31PM  |
| 22     Feb 21, 2024 3:31PM       12     Feb 21, 2024 3:31PM       1     Feb 21, 2024 3:30PM       16     Feb 21, 2024 2:42PM       4     Feb 14, 2024 2:42PM       2     Feb 14, 2024 1:01PM       1     Feb 14, 2024 1:55PPM       3     1.0                                                                                                    | 43              |                       | Feb 21, 2024 3:31PM  |
| 12     Feb 21, 2024 3:31PM       1     Feb 21, 2024 3:30PM       16     Feb 21, 2024 2:58PM       4     Feb 14, 2024 2:42PM       2     Feb 14, 2024 1:01PM       1     Feb 14, 2024 1:259PM       3     1.0                                                                                                    | 22              |                       | Feb 21, 2024 3:31PM  |
| 1     Feb 21, 2024 3:00PM       16     Feb 21, 2024 2:58PM       4     Feb 14, 2024 2:42PM       2     Feb 14, 2024 1:01PM       1     Feb 14, 2024 1:259PM       3     1.0                                                                                                    | 12              |                       | Feb 21, 2024 3:31PM  |
| 16     Feb 21, 2024 2:58PM       4     Feb 14, 2024 2:42PM       2     Feb 14, 2024 1:01PM       1     Feb 14, 2024 1:259PM       3     1.0                                                                                                    | 1               |                       | Feb 21, 2024 3:00PM  |
| 4     Feb 14, 2024 2:42PM       2     Feb 14, 2024 1:01PM       1     Feb 14, 2024 12:59PM       3     1.0     Feb 14, 2024 12:59PM                                                                                                    | 16              |                       | Feb 21, 2024 2:58PM  |
| 2     Feb 14, 2024 1:01PM       1     Feb 14, 2024 12:59PM       3     1.0     Feb 14, 2024 12:59PM                                                                                                    | 4               |                       | Feb 14, 2024 2:42PM  |
| 1 Feb 14, 2024 12:59PM<br>3 1.0 Feb 14, 2024 12:59PM                                                                                                    | 2               |                       | Feb 14, 2024 1:01PM  |
| 3 1.0 Feb 14, 2024 12:59PM                                                                                                    | 1               |                       | Feb 14, 2024 12:59PM |
|                                                                                                    | 3               | 1.0                   | Feb 14, 2024 12:59PM |

5. If third-party tools are used, confirm participation from those sources.

The most recent date of **actual participation** (e.g., submitting an assignment) should be recorded as the LDA.